## Cadastro do aluno no Enade

- Clicar em: <u>Primeiro acesso estudante</u>. O aluno será direcionado para uma página onde deve preencher informações como o número do CPF e o e-mail.
- O aluno receberá uma mensagem no e-mail que inseriu no ato do cadastro. Esta mensagem enviada para o e-mail terá um login e senha.
- 3. O aluno voltará para a página do Enade onde irá inserir o login e senha que foi disponibilizado, logo após o sistema solicitará para o aluno criar sua própria senha.
- O aluno será direcionado a uma nova página onde verificará seus dados que estão disponibilizados na plataforma e irá inserir dados de contato.
- 5. Na página seguinte irá selecionar se precisa de atendimento especializado ou de atendimento específico.